# **Granting access to** an employee on Business Network

How do I give my colleague the authorizations they need?

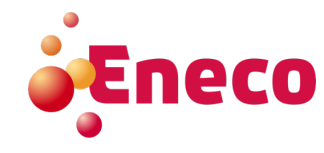

# Contents

- Role maintenane
- Adding users
  Collaborate in response teams

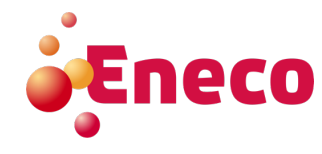

## Creating a new role

A role is a set of authorizations. It can then be assigned to an employee.

- Log in to your Business Network
- Account Click on your initials
- Settings
- Users

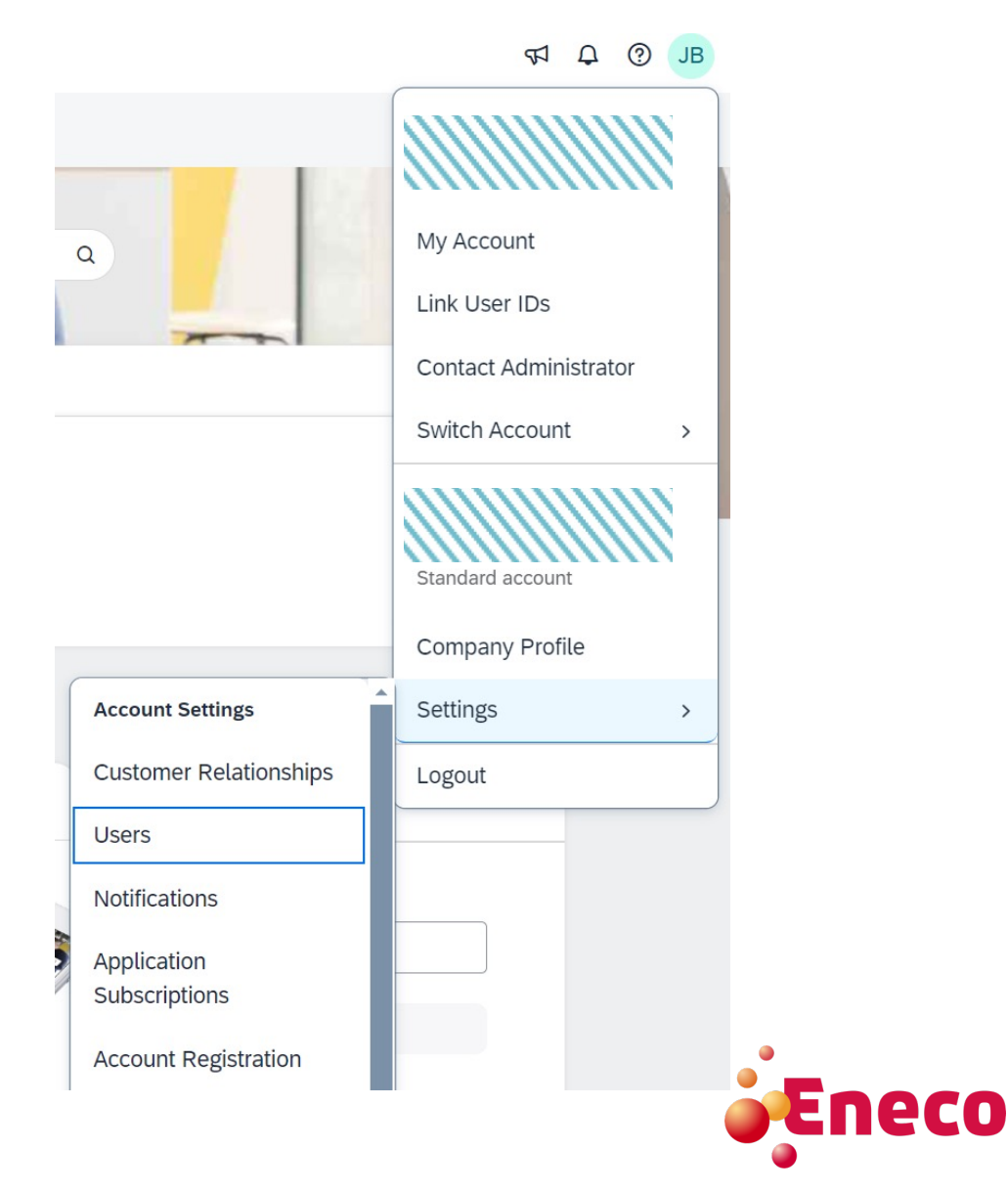

## Creating a new role

| Customer Relationships | Users | Notifications | Application Subscriptions | Account Registration | API management |
|------------------------|-------|---------------|---------------------------|----------------------|----------------|
|------------------------|-------|---------------|---------------------------|----------------------|----------------|

Manage Roles Manage Users Manage User Authentication Revoked Users More....

#### Roles (5)

Create and manage roles for your account. You can edit the role and add users to a role. The Administrator role can be viewed, but cannot be modified.

#### Filters

Permission

| Select permission assigned |       |  |  |  |
|----------------------------|-------|--|--|--|
| Apply                      | Reset |  |  |  |

|                                     |                | + =                                        |
|-------------------------------------|----------------|--------------------------------------------|
| Role Name                           | Users Assigned | Actions                                    |
| Administrator                       |                | ŵ                                          |
| _ARIBA_SOURCING_ACCESS_CUSTOM_ROLE_ |                | ter en en en en en en en en en en en en en |

### Under the heading *Manage Roles*, click on the plus sign to create a new role.

<u>Note</u>: If you do not have any active customer relationships, not all authorizations will be available. You can activate the relationship with Eneco by opening a PO- or registration link and logging in with your account.

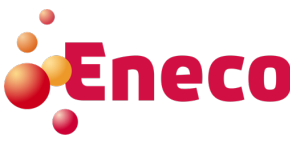

## **Creating a new role**

| Create                      | Role                                                                          | Save                                                                                                    |  |
|-----------------------------|-------------------------------------------------------------------------------|----------------------------------------------------------------------------------------------------|--|
| * Indicate                  | s a required field                                                            |                                                                                                    |  |
| New Ro                      | ole Information                                                               |                                                                                                    |  |
|                             |                                                                               | Name:*     EXAMPLE       Description:                                                                                                    |  |
| Permiss                     | sions                                                                         |                                                                                                    |  |
| Each role mu<br>Upgrade you | ist have at least one permission.<br>r SAP Business Network, standard account | to an enterprise account to enable all permissions.                                                                                                    |  |
|                             | Permission                                                                    | Description                                                                                                    |  |
|                             | API Development Access                                                        | Access to API development using the SAP Ariba developer portal.                                                                                                    |  |
|                             | Access Proposals and<br>Contracts                                             | View your organization's Ariba Sourcing events and Ariba Contract Management contracts, documents, and tasks. This permission grants access to the Proposals and Contracts properties. Individual users must be approved by Ariba Sourcing buyers before they can view or participate in events or contract tasks |  |
|                             | Account Hierarchy<br>Administration                                           | Manage your accounts to link and sign on to a child account                                                                                                    |  |
|                             | Analytics Dashboard Access                                                    | Access the Analytics Dashboard                                                                                                    |  |
|                             | Archive Access                                                                | View and search archived items                                                                                                    |  |
|                             | Catalog Account Executive                                                     | Access to manage price file upload and customer specific catalog upload                                                                                                    |  |
|                             | Catalog Content Manager                                                       | Access to manage master content upload, price file upload and customer specific catalog upload                                                                                                    |  |
|                             | Catalog Management                                                            | Set up and manage catalog-related activities                                                                                                    |  |
|                             | Child Account Access                                                          | Sign on to access a child account                                                                                                    |  |

- Provide a name for the new role (e.g.: Administration)
  Select all needed permissions and click *Save*

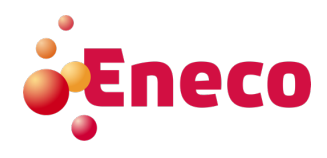

### <u>Please note:</u> there are multiple permission pages

## **Creating a new user**

| ccount Settings                                                                                                   |                                         |                                       | Save Close        |
|----------------------------------------------------------------------------------------------------|-----------------------------------------|---------------------------------------|-------------------|
| Customer Relationships Users Notifications Account Hierarchy Application Subscriptions Accou                      | Int Registration API management Acco    | ount Type Change Log Account Deletion | Generative Al     |
| Manage Roles Manage Users Manage User Authentication Revoked Users More                                           |                                         |                                       |                   |
| Users (2)                                                                                                    |                                         |                                       |                   |
| $\hfill$ Enable assignment of orders to users with limited access to SAP Business Network. $\ensuremath{}$ Filter |                                         |                                       |                   |
| View users across all linked child accounts                                                                       |                                         |                                       |                   |
| Users (You can only search on one attribute at a time)                                                            |                                         |                                       |                   |
| Username V Enter username +                                                                                       |                                         |                                       |                   |
| Apply Reset                                                                                                    |                                         |                                       |                   |
|                                                                                                    |                                         |                                       | + 🗊 🔳             |
| Username Email Address First Name Last Name SAP Business Network Discovery Contact                                | Role Assigned Authorization Profiles As | signed Customer Assigned              | AN Access Actions |
|                                                                                                    | Alle rollen                             |                                       | Yes Actions •     |
|                                                                                                    | PROFILE_MGMT_ROLE,<br>+7                | All(6)                                | Yes               |

- Click on *Manage users* tab on the top left side
- Use the plus-sign on the right, to create a new user

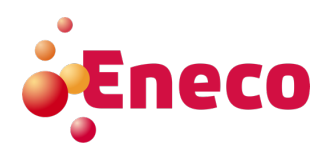

## Creating a new user

#### Create User

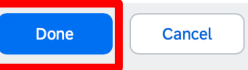

Create a new user account and assign a role and if needed assign them to a business unit. Ariba will email a temporary password to the address provided for the new user account. The account information entered here will not be modifiable after you click Done. However, you can modify role assignments at any time.

#### New User Information

| Username:           | * email@email.nl (i)                                             |
|---------------------|------------------------------------------------------------------|
| Email Address:      | * email@email.nl                                                 |
| First Name:         | * New                                                            |
| Last Name:          | * Joiner                                                         |
|                     | Do not allow the user to resend invoices to the buyer's account. |
|                     | This user is the SAP Business Network Discovery Contact (i)      |
|                     | Limited access                                                   |
|                     | Country Area Number                                              |
| Office Phone:       | GBR 44 V                                                         |
| Pole Assignment     |                                                                  |
|                     |                                                                  |
| Name                | Description                                                      |
| Full access         | Volledige toegang                                                |
| EXAMPLE             |                                                                  |
| Customer Assignment |                                                                  |
| Assign to Customer: | All Customers                                                    |
|                     | O Select Customers                                               |

- Enter details for new user. Use e-mail address as username -
- \_
- Select the just created role in Role Assignment Specify if the user should have access to all or just selected clients Click on *Done*

7

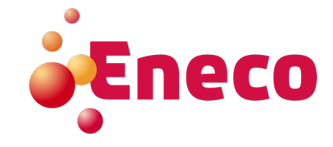

## Collaboration

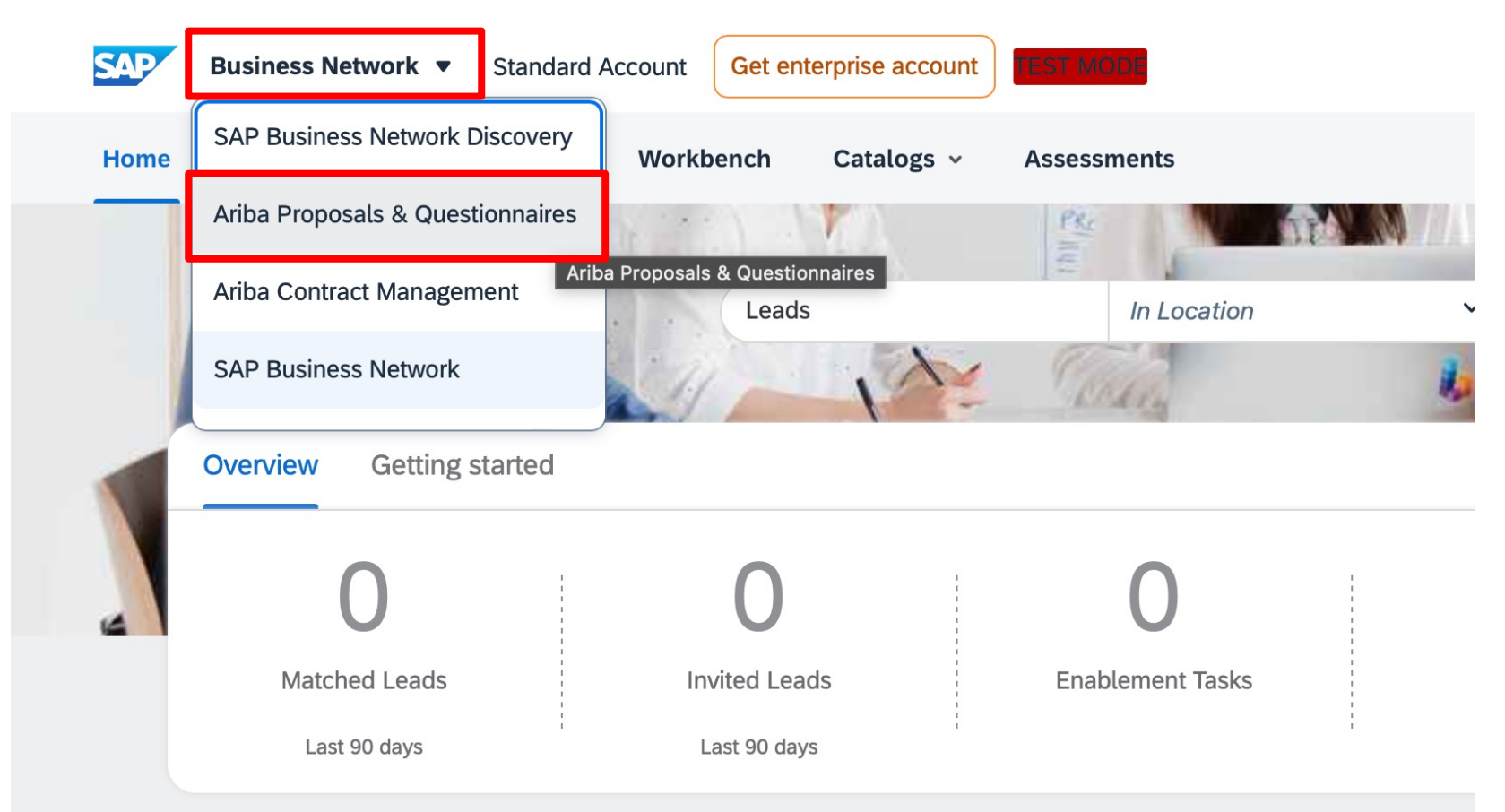

The newly created user is now able to participate on proposals and questionnaires - Click on *Business Network* in the left top corner

- Select Ariba Proposals & Questionnaires

8

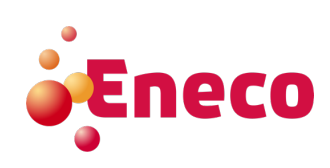

### Collaboration

SAPY Ariba Proposals and Questionnaires 👻 TEST MODE

#### ENECO – SOURCING - TEST

| There are no matched postings. |                                         |                                                                              |                                                                                             |                                                |                 |            |  |
|--------------------------------|-----------------------------------------|------------------------------------------------------------------------------|---------------------------------------------------------------------------------------------|------------------------------------------------|-----------------|------------|--|
|                                | Welcome to<br>market lead<br>integrity. | o the <b>Ariba Spend Managemen</b><br>Jers in quality, service, and cost. Ar | t site. This site assists in identifying wor<br>ba, Inc. administers this site in an effort | ld class suppliers who are<br>to ensure market | Ene             | <b>20</b>  |  |
|                                | Home                                    |                                                                              |                                                                                             |                                                |                 |            |  |
|                                | Events                                  |                                                                              |                                                                                             |                                                |                 |            |  |
|                                | Title                                   | ID                                                                           | End Time ↓                                                                                  | Event Type                                     | Participated    |            |  |
|                                |                                         |                                                                              |                                                                                             | No items                                       |                 |            |  |
|                                | Risk Assess                             | ments                                                                        |                                                                                             |                                                |                 |            |  |
|                                | Title                                   | ID                                                                           | End Time ↓                                                                                  |                                                | Event Type      |            |  |
|                                |                                         |                                                                              |                                                                                             | No items                                       |                 |            |  |
|                                | Registration                            | Questionnaires                                                               |                                                                                             |                                                |                 |            |  |
|                                | Title                                   |                                                                              |                                                                                             | ID                                             | End Time ↓      | Status     |  |
|                                | ▼ Status:                               | Open (1)                                                                     |                                                                                             |                                                |                 |            |  |
|                                | Supplier registr                        | ation questionnaire                                                          |                                                                                             | Doc1930711245                                  | 26/4/6107 16:18 | Registered |  |
|                                | Qualificatior                           | Questionnaires                                                               |                                                                                             |                                                |                 |            |  |

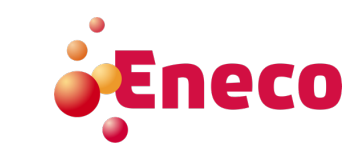

 $_{\scriptscriptstyle 9}$  - Navigate to the event or questionnaire

📮 ? ? JB

## Collaboration

### Ariba Sourcing

< Go back to Eneco – Sourcing - TEST Dashboard

#### Console

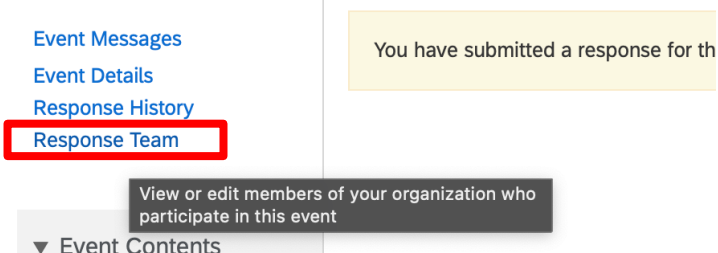

- Click on Response team  $\rightarrow$ 

### Add Team Members

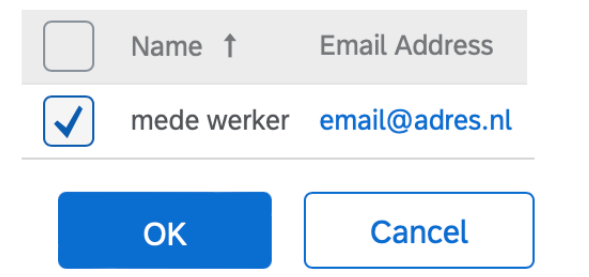

### Ariba Sourcing

< Go back to Eneco – Sourcing - TEST Dashboard

#### Response Team - Supplier registration questionnaire

Review the list of members from your organization who can participate in this event with you. You may add team members to this list as needed.

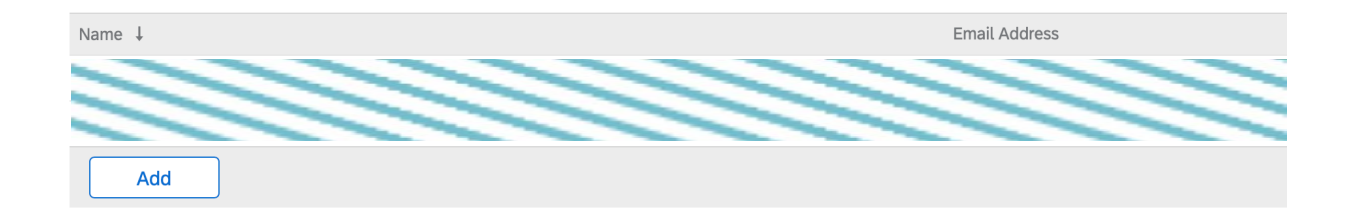

### Click on Add

- Select the user you want to add to the response team
- Click OK

10

- Click OK
- De user has now access to the questionnaire/event

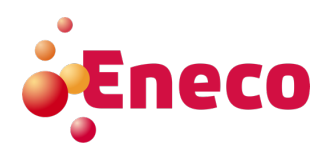